## Registering and Using Oxford Owl for Guided Reading

Oxford Owl are providing free access to levelled reading books for guided reading (the books children would normally read in their reading groups). These usually correspond to the colour of words your children know/are learning. For example, if your child is learning pink words, they could begin to read the Level 1+ Pink colour band books. Below is a step-by-step guide to access the free books.

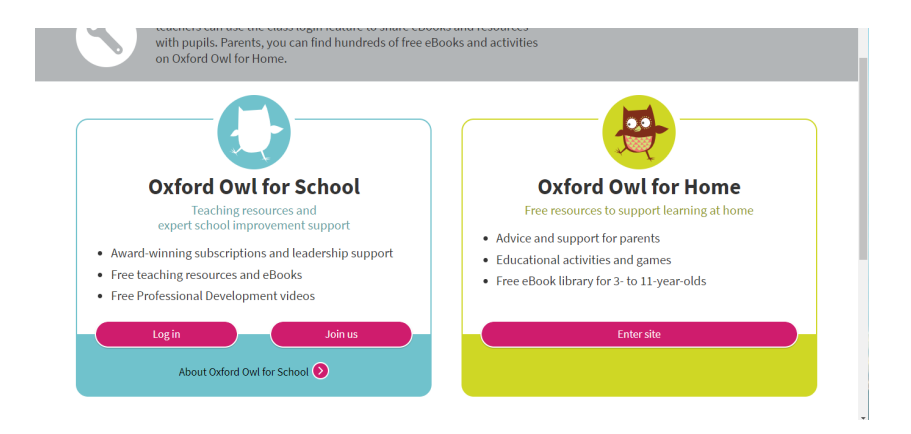

Step 1: go to <u>www.oxfordowl.co.uk</u> and click to enter 'Oxford Owl for Home'

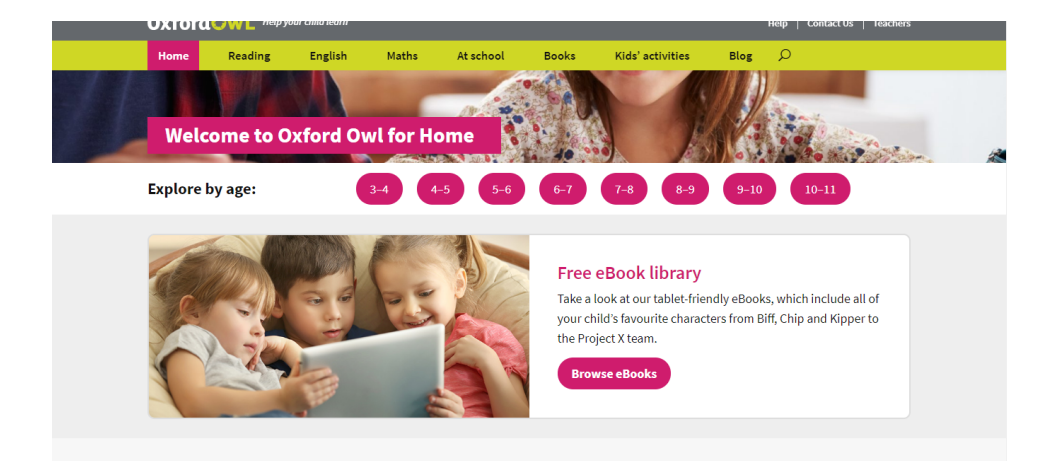

Step 2: Click 'Browse eBooks'

| Home Reading                                  | English Maths At school Books                           | Kids' activities Blog 🔎                                              |
|-----------------------------------------------|---------------------------------------------------------|----------------------------------------------------------------------|
| optimised for mobile phone                    | s and are best viewed on a computer, laptop, or tablet. |                                                                      |
| Browse by age:                                | Browse by series:                                       | Browse by Oxford Level                                               |
| <ul> <li><u>eBooks for age 3–4</u></li> </ul> | <u>Read with Oxford</u>                                 | <ul> <li>Oxford Level 1   Book Band: Lilac</li> </ul>                |
| <ul> <li><u>eBooks for age 4–5</u></li> </ul> | <ul> <li><u>Read Write Inc.</u></li> </ul>              | <ul> <li><u>Oxford Level 1+</u>   Book Band: Pink</li> </ul>         |
| <ul> <li><u>eBooks for age 5–6</u></li> </ul> | <u>Project X</u>                                        | <ul> <li>Oxford Level 2   Book Band: Red</li> </ul>                  |
| <ul> <li><u>eBooks for age 6–7</u></li> </ul> | Oxford Reading Tree                                     | <ul> <li><u>Oxford Level 3</u>   Book Band: Yellow</li> </ul>        |
| <ul> <li><u>eBooks for age 7–9</u></li> </ul> |                                                         | <ul> <li><u>Oxford Level 4</u>   Book Band: Light blue</li> </ul>    |
| eBooks for age 9–11                           |                                                         | <ul> <li><u>Oxford Level 5</u>   Book Band: Green</li> </ul>         |
|                                               |                                                         | <ul> <li><u>Oxford Level 6</u>   Book Band: Orange</li> </ul>        |
|                                               |                                                         | <ul> <li><u>Oxford Level 7</u>   Book Band: Turquoise</li> </ul>     |
|                                               |                                                         | <ul> <li><u>Oxford Level 8</u>   Book Band: Purple, Brown</li> </ul> |
|                                               |                                                         | <ul> <li><u>Oxford Level 9</u>   Book Band: Gold, Brown</li> </ul>   |
|                                               |                                                         | <ul> <li><u>Oxford Level 10</u>   Book Band: White, Brown</li> </ul> |
|                                               |                                                         | <ul> <li><u>Oxford Level 11</u>   Book Band: Lime, Brown</li> </ul>  |
|                                               |                                                         | <ul> <li>Oxford Level 12   Book Band: Lime+, Grey</li> </ul>         |
|                                               |                                                         | <ul> <li><u>Oxford Level 13</u>   Book Band: Grey</li> </ul>         |
|                                               |                                                         | <ul> <li><u>Oxford Level 14</u>   Book Band: Grey</li> </ul>         |
|                                               |                                                         | <ul> <li><u>Oxford Level 15</u>   Book Band: Dark blue</li> </ul>    |
|                                               |                                                         | <ul> <li>Oxford Level 16   Book Band: Dark blue</li> </ul>           |

**Step 3:** At the right side of the screen is an option to browse according to the Oxford Level. These should correspond with the coloured word lists your children have been learning, however, within levels there can be differences in levels of difficulty.

| Welcome to our free eBooks collection, developed for children age<br>duration of UK school closures, so that your child has more to read. If yo | d 3–11 years old. We are making even more eBooks available here, for the<br>u'd like to learn more about how to support your child's reading, visit our |  |  |  |
|----------------------------------------------------------------------------------------------------|----------------------------------------------------------------------------------------------------|--|--|--|
| <u>keauing</u> pages.<br>All our eBooks are tablet-friendly. Just <b>register</b> or <u>log in</u> above to start reading.                      |                                                                                                    |  |  |  |
| Learning to read with phonics? Click the '+' for advice.                                                                                        |                                                                                                    |  |  |  |
| Not reading to practise phonics?                                                                                                    |                                                                                                    |  |  |  |
| Browse the library                                                                                                    |                                                                                                    |  |  |  |
| Show all eBooks                                                                                                    | Covers 🔛 Detail 🔳 🚍                                                                                                    |  |  |  |
| All Ages 🗸                                                                                                    | Oxford Level 1+                                                                                                    |  |  |  |
|                                                                                                    | Series 🗸                                                                                                    |  |  |  |
| Book type                                                                                                    |                                                                                                    |  |  |  |

**Step 4**: When you select your colour band/level you will be taken to the corresponding free eBook library. You can register for an account by clicking 'register'.

| Step: 1 2 3                                                                                        |   |              |
|----------------------------------------------------------------------------------------------------|---|--------------|
| About you                                                                                          |   |              |
| I am a:* Teacher 🔵 Parent 🏈 ?                                                                      |   | Let's det    |
| First name*                                                                                        | ] | them flying! |
|                                                                                                    | T |              |
| Last name*                                                                                         |   |              |
| Your email address*                                                                                | • |              |
| Confirm email address*                                                                             | ] | 1111         |
| Your password                                                                                      |   |              |
| (At least 6 characters, including at least one lowercase letter, one capital letter and no spaces) |   | 7            |

**Step 5**: follow instructions on screen to register your account. You will receive an email to verify your account. Once you have followed the link in the email you are ready to go!

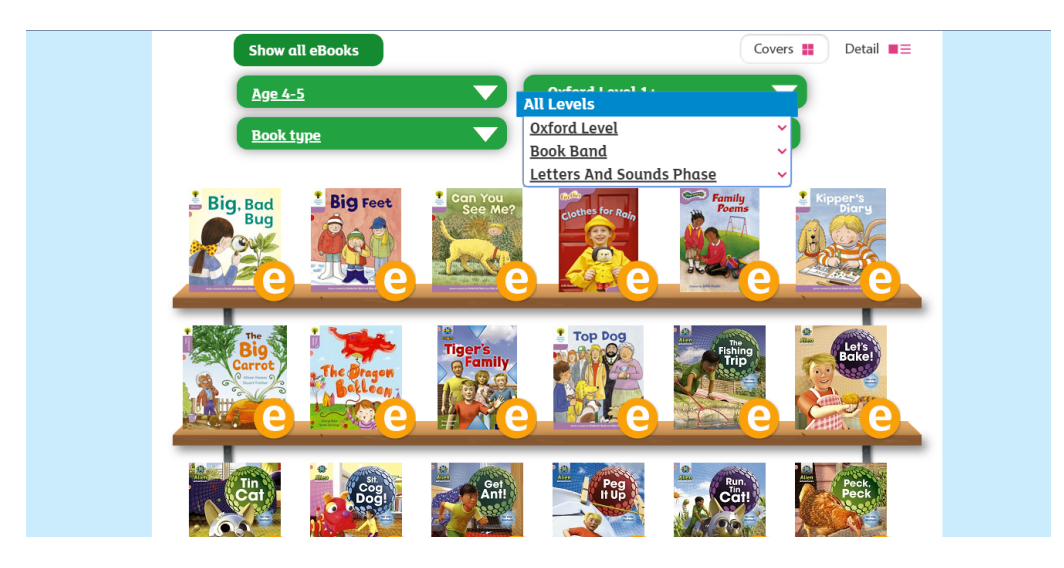

**Step 6**: You can browse books by Level or 'Book Band' (colour). Selecting a slightly younger or older age will provide access to different levels/colour bands. (This can also be used for older children). The level 1 (lilac) books are prereaders so do not have words, rather they are to provide the opportunity to develop language and comprehension by discussing what is happening in each picture. In school we use a range of different reading schemes to tailor reading to suit your child. You may, therefore, find some differences between the high frequency words on your lists, and the high frequency words in some of these books.